# Importation de fichiers *.ris* : configurer son ordinateur

Il est possible d'associer les fichiers *.ris* à EndNote ou Zotero afin qu'ils s'ouvrent automatiquement avec le logiciel choisi. Pour ce faire, il vous faut choisir l'application par défaut à utiliser à partir des paramètres du système d'exploitation de votre ordinateur.

Note : Cette procédure concernant les fichiers *.ris* est aussi applicable pour d'autres types de fichiers utilisés par les logiciels de gestion de références bibliographiques EndNote et Zotero (ex. : *.nbib* (PubMed); *.enw (Google Scholar);* etc.).

# Logiciels et systèmes d'exploitation

| ndNote     | 2 |
|------------|---|
| Mac        | 2 |
| PC         | 3 |
| Windows 11 | 3 |
| Windows 10 | 3 |
| otero      | 4 |
| Mac        | 4 |
| PC         | 5 |
| Windows 11 | 5 |
| Windows 10 | 6 |

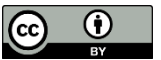

Sauf mention contraire, Importation de fichiers .ris : configurer son ordinateur, par Bibliothèque de l'Université Laval et sous licence <u>CCBY 4.0</u>

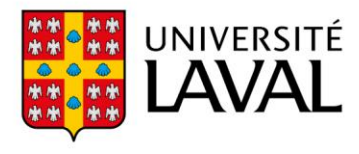

# EndNote

Voici comment configurer votre ordinateur pour qu'il ouvre par défaut les fichiers .ris avec EndNote :

## Mac

Dans Finder **S**, retrouvez le fichier *.ris* (habituellement dans le dossier Téléchargements).

1. Faites un clic de droit sur le fichier et cliquez sur Lire les informations.

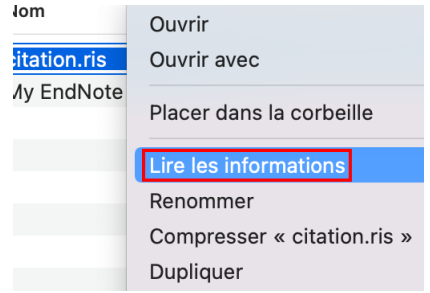

2. Sous Ouvrir avec, sélectionnez EndNote dans le menu déroulant, puis cliquez sur Tout modifier.

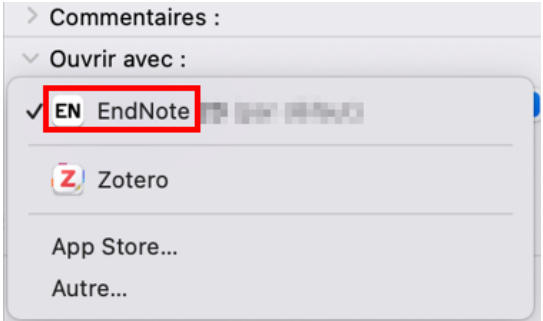

- Si EndNote ne figure pas parmi les choix :
  - a. Cliquez sur Autre...

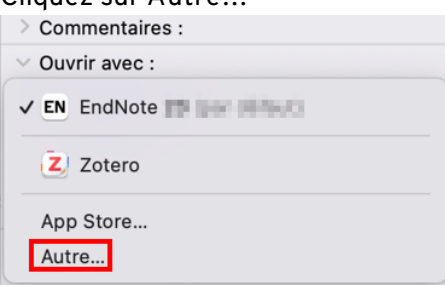

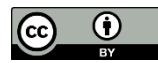

b. Dans Applications, sélectionnez EndNote, puis EndNote.

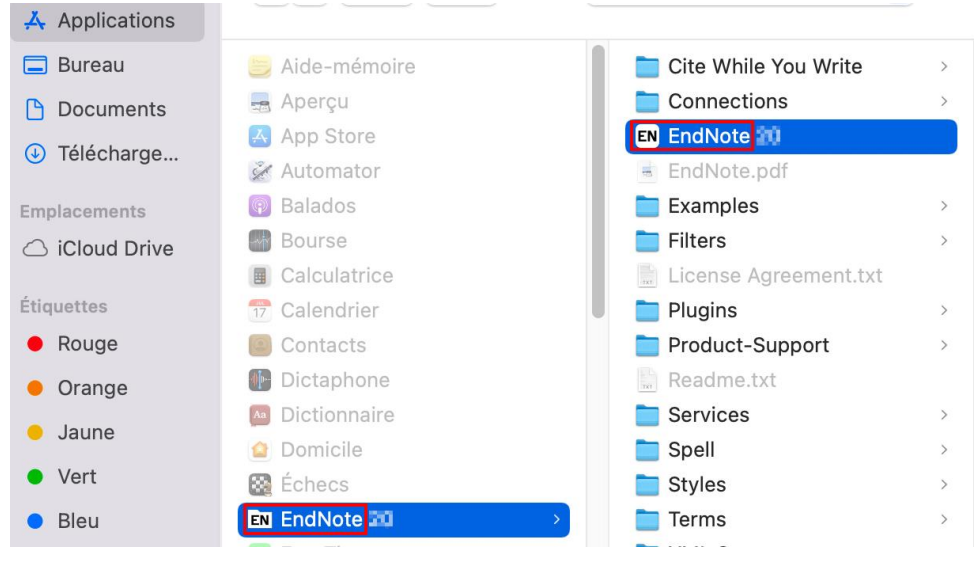

- c. Cliquez sur Ajouter.
- 3. Dans la fenêtre contextuelle affichée, cliquez sur Tout modifier....

| >      | Commentaires :                                                        |   |
|--------|-----------------------------------------------------------------------|---|
| $\sim$ | Ouvrir avec :                                                         |   |
|        | EN EndNote                                                            | 9 |
|        | Utiliser cette application pour ouvrir tous les documents de ce type. |   |
|        | Tout modifier                                                         |   |

## PC

#### Windows 11

- 1. Dans le menu Démarrer 🛄, cliquez sur Paramètres 🔯 .
- 2. Sous la section Applis 📖, cliquez sur Applications par défaut.
- 3. Complètement au bas de la page, cliquez sur Choisir les valeurs par défaut par type de fichier.
- 4. Sous .ris., choisissez EndNote et cliquez sur Définir par défaut.

#### Windows 10

- 1. Dans le menu Démarrer, cliquez sur Paramètres.
- 2. Ouvrez la section Système et cliquez sur l'onglet Applications par défaut.

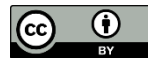

- 3. Au bas de la page, cliquez sur Choisir les applications par défaut par type de fichier et cliquez sur Fichier RIS.
- 4. Choisissez l'icône EndNote.

# Zotero

Voici comment configurer votre ordinateur pour qu'il ouvre par défaut les fichiers .ris avec Zotero :

### Mac

Dans Finder 🤩, retrouvez le fichier *.ris* (habituellement dans le dossier Téléchargements).

1. Faites un clic de droit sur le fichier et cliquez sur Lire les informations.

| lom         | Ouvrir                    |     |
|-------------|---------------------------|-----|
| itation.ris | Ouvrir avec               |     |
| /ly EndNote | Placer dans la corbeille  |     |
|             | Lire les informations     |     |
|             | Renommer                  |     |
|             | Compresser « citation.ris | s » |
|             | Dupliquer                 |     |

2. Sous Ouvrir avec, sélectionnez EndNote dans le menu déroulant, puis cliquez sur Tout modifier.

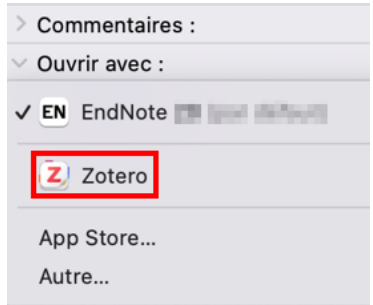

- Si EndNote ne figure pas parmi les choix :
  - a. Cliquez sur Autre...

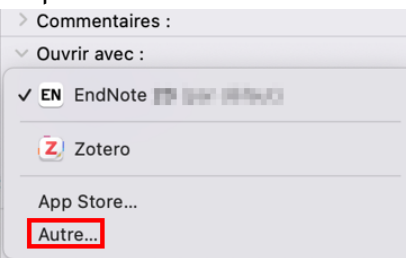

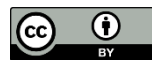

b. Dans Applications, sélectionnez Zotero.

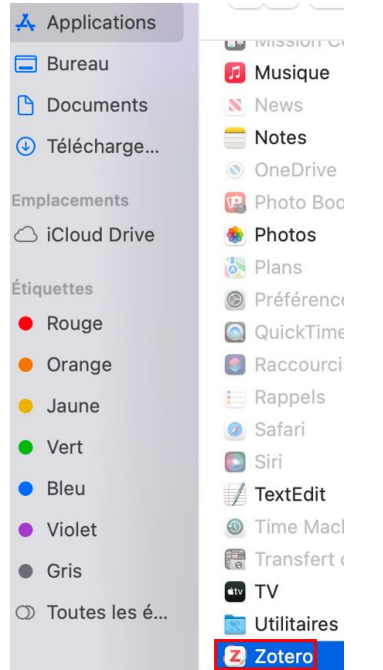

- c. Cliquez sur Ajouter.
- 3. Dans la fenêtre contextuelle affichée, cliquez sur Tout modifier....

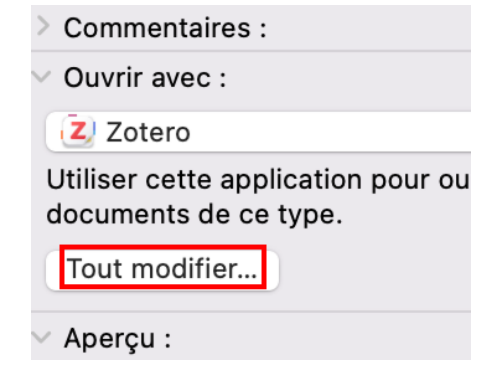

## PC.

#### Windows 11

Dans le menu Démarrer 🖽, cliquez sur Paramètres 🔯 . 1.

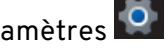

- 2. Sous la section Applis 🛄, cliquez sur Applications par défaut.
- 3. Complètement au bas de la page, cliquez sur Choisir les valeurs par défaut par type de fichier.
- 4. Sous .ris., choisissez Zotero et cliquez sur Définir par défaut.

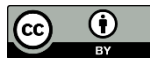

#### Windows 10

- 1. Dans le menu Démarrer, cliquez sur Paramètres.
- 2. Ouvrez la section Système et cliquez sur l'onglet Applications par défaut.
- 3. Complètement au bas de la page, cliquez sur Choisir les applications par défaut par type de fichier et cliquez sur Fichier RIS.
- 4. Choisissez l'icône Zotero.

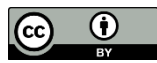